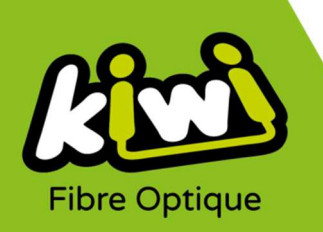

## Modification configuration Messagerie Kiwi avec ANDROID

Pour configurer votre messagerie Kiwi avec Android si vous possédez déjà un compte Kiwi :

Pour l'application en IMAP : 🗹 Email

- 1. Rendez-vous dans votre client de messagerie en lançant l'application.
- 2. Cliquez sur l'icône située en haut à gauche de l'application (sur l'image ci-dessous) :

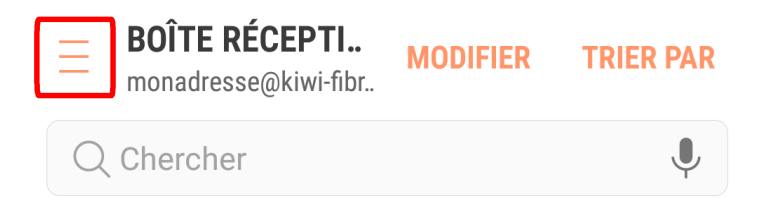

 Après avoir choisi votre compte de messagerie Kiwi (dans le cas où vous avez plusieurs comptes sur votre Android), cliquez sur l'icône située en haut à droite de l'application (sur l'image ci-contre):

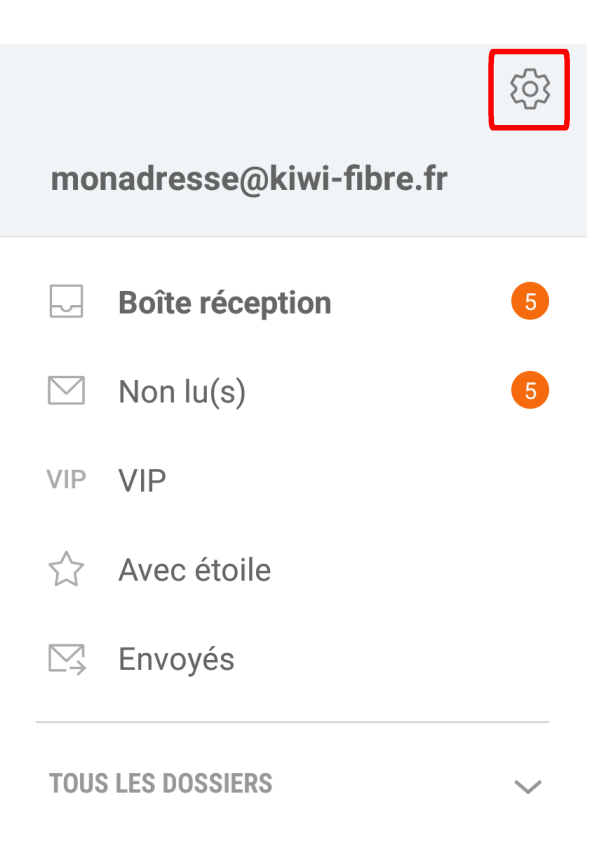

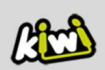

4. Dérouler vers le bas pour atteindre le menu « Paramètres du serveur » :

| <b>MONADRESSE@KIWI-FIBR</b> SUPPRIMER                                                                               |
|----------------------------------------------------------------------------------------------------|
| PARAMÈTRES DU COMPTE                                                                                                |
| Nom du compte<br>monadresse@kiwi-fibre.fr                                                                           |
| Votre nom<br>monadresse                                                                                             |
| Toujours me mettre en Cc/Cci<br>Aucun(e)                                                                            |
| Signature<br>Envoyé depuis mon smartphone<br>Samsung Galaxy.                                                        |
| Afficher les images<br>Affichez toutes les images des e-mails.                                                      |
| Télécharger auto. des PJ<br>Télécharger automatiquement les pièces<br>jointes lors de la connexion au réseau Wi-Fi. |
| PARAMÈTRES DE SYNCHRONISATION                                                                                       |
| Paramètres de synchronisation<br>Toutes les 15 minutes                                                              |
| Période de synchronisation E-mail<br>2 semaines                                                                     |
| Limite de taille de récupération<br>Aucune limite                                                                   |
| Taille de récupération en itinérance<br>2 Ko                                                                        |
| PARAMÈTRES AVANCÉS                                                                                                  |
| Paramètres du serveur                                                                                               |

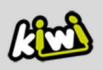

Voici les paramètres IMAP que vous devez voir, avant d'effectuer les modifications :

| - Les paramètres IMAP<br>du <b>serveur entrant</b> :             | < PARAMÈTRES DU SERVEUR                             |
|------------------------------------------------------------------|-----------------------------------------------------|
|                                                                  | SERVEUR ENTRANT                                     |
|                                                                  | Serveur IMAP                                        |
|                                                                  | imap.kiwi-fibre.fr                                  |
|                                                                  | Type de sécurité                                    |
|                                                                  | Aucun(e) 🔻                                          |
|                                                                  | Port                                                |
|                                                                  | 143                                                 |
|                                                                  | Préfixe de chemin IMAP                              |
|                                                                  | Facultatif                                          |
|                                                                  |                                                     |
| <ul> <li>Les paramètres IMAP<br/>du serveur sortant :</li> </ul> | < PARAMÈTRES DU SERVEUR                             |
|                                                                  | SERVEUR SORTANT                                     |
|                                                                  | Serveur SMTP                                        |
|                                                                  | smtp.kiwi-fibre.fr                                  |
|                                                                  | Type de sécurité                                    |
|                                                                  | Aucun(e) 🔻                                          |
|                                                                  | Port                                                |
|                                                                  | 25                                                  |
|                                                                  | Authentification requise<br>avant l'envoi d'e-mails |

TERMINÉ

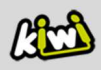

- 5. Modifiez les paramètres IMAP selon les informations ci-dessous :
  - Les nouveaux paramètres IMAP du serveur entrant :

Choisir « **TLS** » en Type de sécurité ».

| SE | RVEUR ENTRANT                      |
|----|------------------------------------|
|    | Serveur IMAP<br>imap.kiwi-fibre.fr |
| [  | Type de sécurité                   |
|    | Port<br>143                        |

- Les nouveaux paramètres IMAP du serveur sortant :

Choisir « **TLS** » en Type de sécurité ».

Port : saisir 587.

Activer « Authentification avant envoi d'emails ».

Saisir votre adresse mail Kiwi dans « **Nom** d'utilisateur » ainsi que votre mot de passe en dessous.

| E | RVEUR SORTANT            |
|---|--------------------------|
|   | Serveur SMTP             |
|   | smtp.kiwi-fibre.fr       |
|   | Type de sécurité         |
|   |                          |
|   | ILS V                    |
|   | Port                     |
|   | 587                      |
|   | Authentification requise |
|   | avant l'envoi d'e-mails  |
|   | Nom d'utilisateur        |
|   | monadresse@kiwi-fibre.fr |

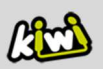